## 首都经济贸易大学城市经济与公共管理学院

## 本科毕业生离校手续办理流程图

## 各位本科毕业生:

根据首都经济贸易大学《关于做好 2019 届本专科毕业生离校工作的通知》相关要求及安排, 各院系在不同时段办离校相关手续,城市经济与公共管理学院毕业生离校相关流程及说明如下图,请 严格按照相关规定办理离校手续。

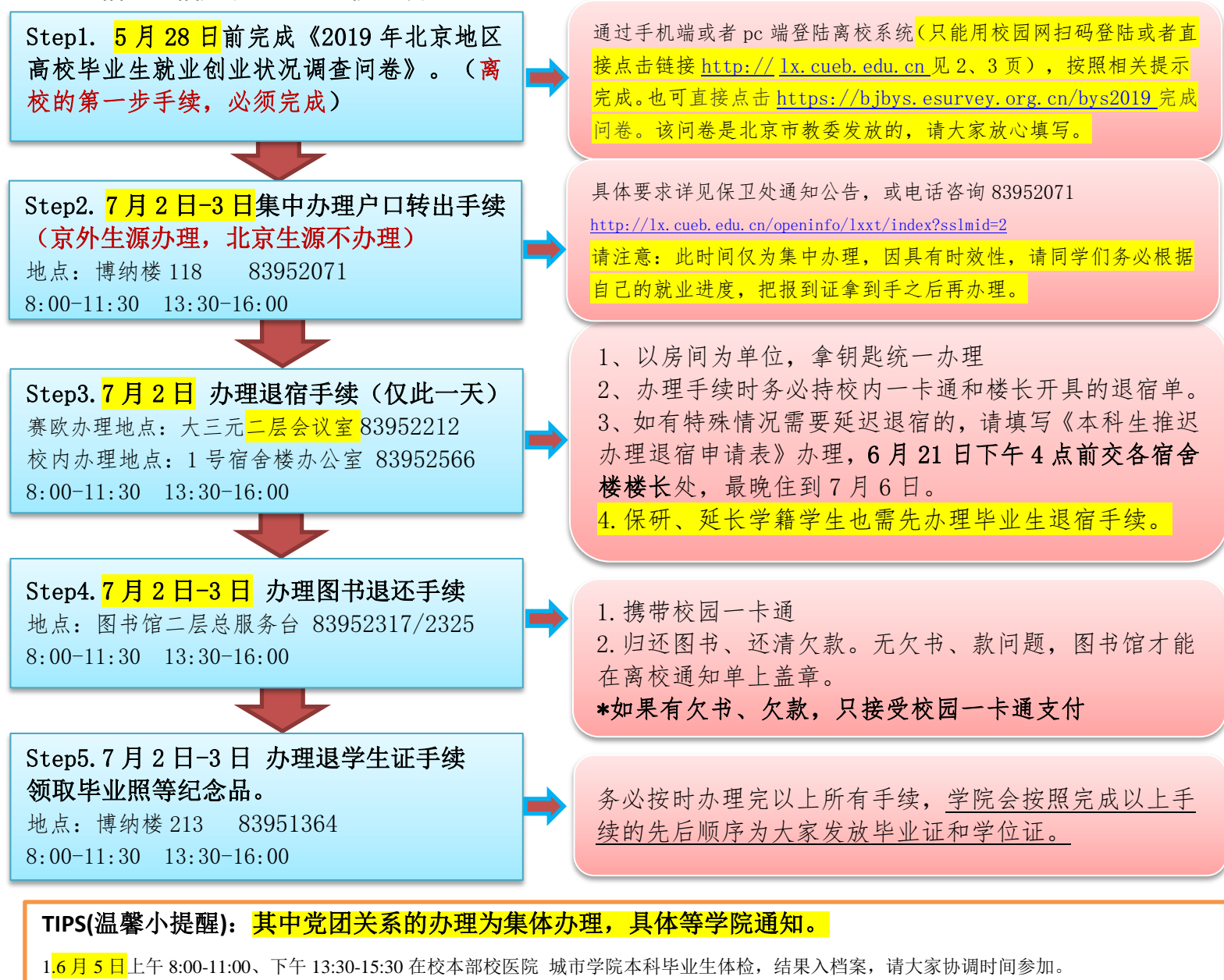

2. 学校和学院暂定将于7月3日为大家举办隆重的毕业典礼,大家协调时间参加。

3.<mark>7 月 10 日学校集中办理校园卡及互联网收费账号注销及余额退还业务</mark>。余额转北京银行卡(交学费的卡,请不要过早注销,或遗失),外地生 **源同学如果怕收不到,请提前消费完。**如有问题咨询电话 83951352

4.参加第一批集中派遣的同学,请于6月14日前返回三方协议(交就业办),毕业典礼前后可领报到证。

5.如应聘单位需要学校出具**"毕业生生育情况证明",请下载附件 4 自行填写。先到博纳 210 签章,再到**校医院签署意见(盖公章),由学生 提交工作单位或档案存放单位。校医院咨询计生办: 83952055 杨大夫。

6.毕业生档案**原则上采用邮寄方式,不允许自提**。如档案接收单位允许档案自提的,必须携带该单位开具的调档函(注明允许自提)、就业报 到证的原件和复印件、本人身份证复印件(委托他人代办的还需提供委托书和代办人身份证复印件),到学生档案室办理自提手续。**集中提档** 时间为7月3日至7月15日,上午8:30至下午4:00。 档案转递通知: <u>https://dag.cueb.edu.cn/tzgg/83965.htm</u>

7.以上安排如果变更,以相关部门通知为准,请保持手机畅通,时刻关注学院网站和学院、班级微信群。

## 首都经济贸易大学离校系统学生使用指南

1. <u>使用校园网 WIFI</u>,通过扫描二维码进入手机端的离校系统或使用首都经济贸易大学微信企业号进入"毕业生离校系统"。

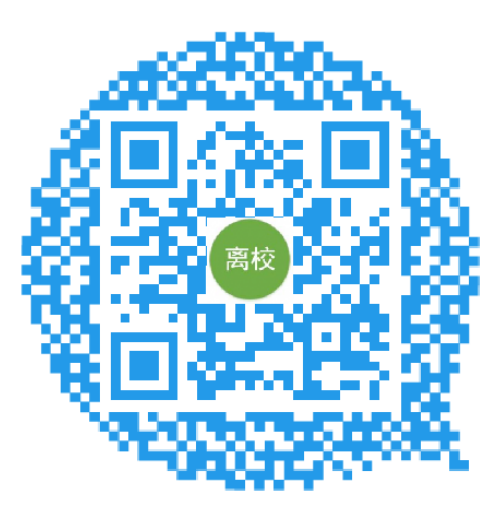

2. 输入学号和上网密码,点击登录

| ß | 82016118208 |   |   |
|---|-------------|---|---|
| ð |             |   | ۲ |
| _ |             |   |   |
|   | Ę           | 禄 |   |
|   |             |   |   |
|   |             |   |   |
|   |             |   |   |
|   |             |   |   |
|   |             |   |   |
|   |             |   |   |
|   |             |   |   |
|   |             |   |   |
|   | =           |   |   |

3. 登录后学生可看到离校相关部门的通知、下载表格,自己离校手续办理进度 等等。**点击办理进度里的问号,可以看到具体要求和说明**。

| 9                  | 桑恒敏,您              | 好!   |                 | <b>步骤</b> ⑦ 填写毕业生调查问卷:已完学生处:<br>成部 ⑦ 办理还书手续:已办理 ⑦ 办理语定手续:未办理 | ★ 学生工作部、 译<br>学生工作部、 译<br>图 |
|--------------------|--------------------|------|-----------------|--------------------------------------------------------------|-----------------------------|
| ▲ <b>二</b><br>学籍信息 | <b>●</b> )<br>通知公告 | 办理进度 | <b>計</b><br>二维码 | ⑦ 办理户口转出手续:已办理<br>⑦ 办理党团关系转出:已完成                             | 保卫处(                        |
| <b>2</b><br>个人中心   |                    | 1    |                 | <ul> <li>⑦ 学生体检:已完成</li> <li>⑦ 回学院领取毕业证等:未完成</li> </ul>      | 校                           |
|                    |                    |      |                 | ⑦提示:做好个人档案传递:提示                                              | 档案馆(校史                      |
|                    |                    |      |                 | ⑦ 提示:一卡通注销:提示                                                | 教育技术                        |

4. 学生在个人办理业务时,手机中点击"**二维码**",到各所需部门扫描二维码即 可办理。

| 学号 | 82016118208 |
|----|-------------|
| 姓名 | 桑恒敏         |
| 院系 | 金融学院        |
|    |             |

5. 若在 PC 端, 学生进入信息门户(学校官网首页左上角-信息门户), 点击离校 的图标即可进入离校系统。